# 研修等の検索方法

## 1 Google Chrome で「福島県看護協会」検索

利用にあたっては、Google Chrome(無料)を利用してください。 他のブラウザではレイアウトが崩れるなど正常に利用できない可能性があります。

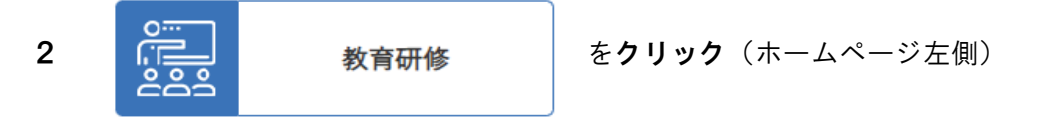

#### 3 検索画面へ

教育計画(概要・詳細・検索)を選択し、詳細・検索はこちらをクリックしてください。

# 4 検索条件の指定

研修名や開催月、申込月などで検索できます。

なお、条件を指定せずに検索ボタンを押すと、すべての教育研修事業がご覧いただけます。

| 福島県看護協会 研修受付 |                                                                           |
|--------------|---------------------------------------------------------------------------|
| 研修検索         |                                                                           |
| 検索条件         |                                                                           |
| 研修名          | (部分-鼓)                                                                    |
| 開催月          | □ 4月 □ 5月 □ 6月 □ 7月 □ 8月 □ 9月 □ 10月 □ 11月 □ 12月 □ 1月 □ 2月 □ 3月            |
| 申込月          | □ 4月 □ 5月 □ 6月 □ 7月 □ 8月 □ 9月 □ 10月 □ 11月 □ 12月 □ 1月 □ 2月 □ 3月            |
| 研修分類         | □ 一般研修 □ 職能別研修 □ 認定看護管理者教育課程 □ 日本看護協会受託研修 □ 福島県受託研修 □ 学会 □ 集会 □ 交流会 □ その他 |
| 受付中          | ■受付中の研修のみ表示                                                               |
|              | 検索クリア                                                                     |

## 5 研修内容の詳細表示

「研修名」を押すと、研修内容が詳しくご覧いただけます。

戻るボタンを押すと、検索画面に戻ります。 申込へボタンを押すと、申込画面に移ります。